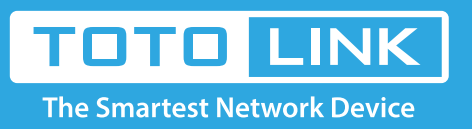

# How to setup WDS by two TOTOLINK routers?

### It is suitable for: N150RA, N300R Plus, N300RA, N300RB, N300RG, N301RA, N302R Plus, N303RB, N303RBU, N303RT Plus, N500RD, N500RDG, N505RDU, N600RD, A1004, A2004NS, A5004NS, A6004NS

### **Application:**

WDS (Wireless Distribution System) provides bridge traffic between two LANs though the air and extends the coverage range of a WLAN.

#### Notice:

Both routers must have the same channel set. Both routers must be set to the same band 2.4G or 5G.This article takes 2.4G as an example.

### The first router

### **STEP-1:** Connect your computer to the router

- 1-1. Connect your computer to the router by cable or wireless, then login the router by entering http://192.168.1.1 into the address bar of your browser.
  - → C (③ 192.168.1.1

Note: The default IP address of TOTOLINK router is 192.168.1.1, the default Subnet Mask is 255.255.255.0. If you can't log in, Please restore factory settings.

1-2. Please click Setup Tool icon

to enter the router's setting interface.

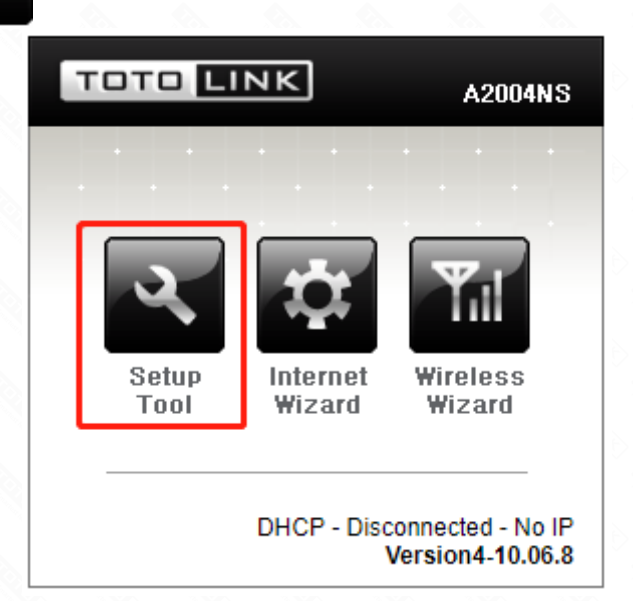

1-3. Please login to the Web Setup interface (the default user name and password is admin).

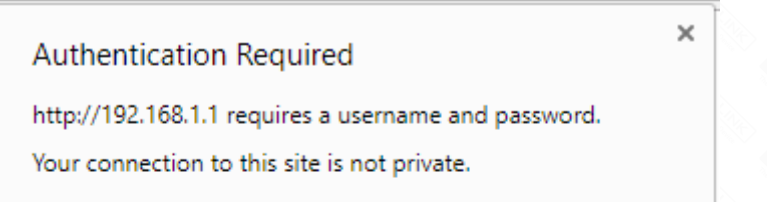

| User Name: | admin |  |
|------------|-------|--|
| Password:  | ****  |  |
|            |       |  |
|            |       |  |

### STEP-2:

Click Advanced Setup->Wireless->Wireless Setup on the navigation bar on the left.

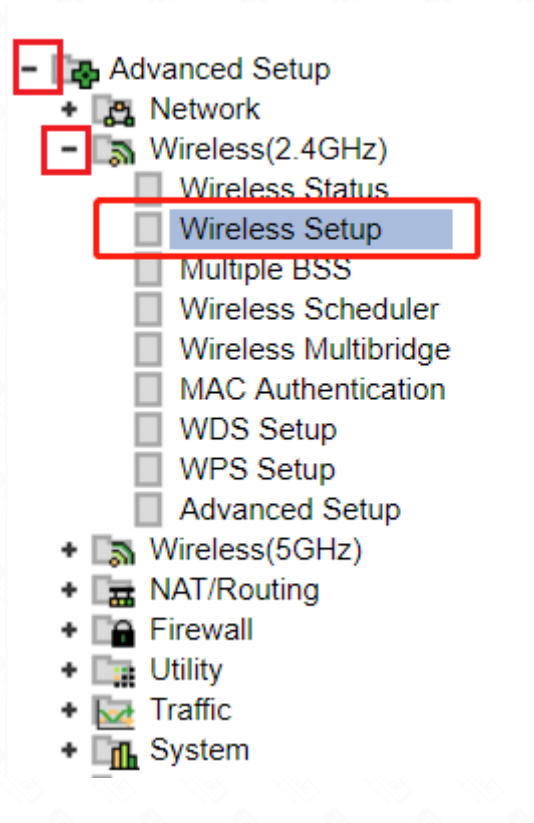

### STEP-3:

Enter the information show below and then click Apply button for saving modification.

- -- SSID: Network name (avoid setting the same name with each other)
- -- Channel: Select by your environment (e.g. 11)
- -- Encryption: WPA-PSK/WPA2-PSK+AES
- -- Encryption key: Type in eight to sixty-three letters( $a^{2}$ ) or numbers ( $0^{9}$ )

| 2.4GHz Wireless Setup |                                 |   |                        |  |  |  |  |  |
|-----------------------|---------------------------------|---|------------------------|--|--|--|--|--|
| Operation<br>SSID     | Start Stop     TOTOLINK A2004NS |   | SSID Broadcast         |  |  |  |  |  |
| Channel               | 11 [ 2.462 GHz,Upper ]          | • | Channel Search         |  |  |  |  |  |
| Encryption            | WPAPSK/WPA2PSK + AES            | ۲ | Use Enterprise(802.1x) |  |  |  |  |  |
| Encryption key        |                                 |   | Unhide                 |  |  |  |  |  |
|                       |                                 |   | Apply                  |  |  |  |  |  |

### STEP-4:

Click Advanced setup->Wireless->WDS Setup, then click [AP Scan] to choose SSID of Secondary Router.

| Advanced Setup                     | 值 2.4GHz WDS Setup             | 🛾 AP Scan |
|------------------------------------|--------------------------------|-----------|
| Wireless(2.4GHz)                   |                                |           |
| Wireless Status                    |                                |           |
| Wireless Setup                     |                                |           |
| Multiple BSS                       |                                |           |
| Wireless Scheduler                 |                                |           |
| Wireless Multibridge               |                                |           |
| MAC Authentication                 |                                |           |
| WDS Setup                          |                                |           |
| WF3 Setup                          |                                |           |
| Advanced Setup                     |                                |           |
| <ul> <li>Wireless(5GHz)</li> </ul> | Click [AP Scan] to search APs. |           |
| + 🔚 NAT/Routing                    |                                |           |
| <ul> <li>Experimental</li> </ul>   |                                |           |

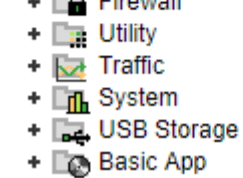

## The second router

### STEP-1:

Connect your computer to the second router, the first step is the same as the first router.

### STEP-2:

Click Advanced setup->Wireless->WDS Setup on the left.

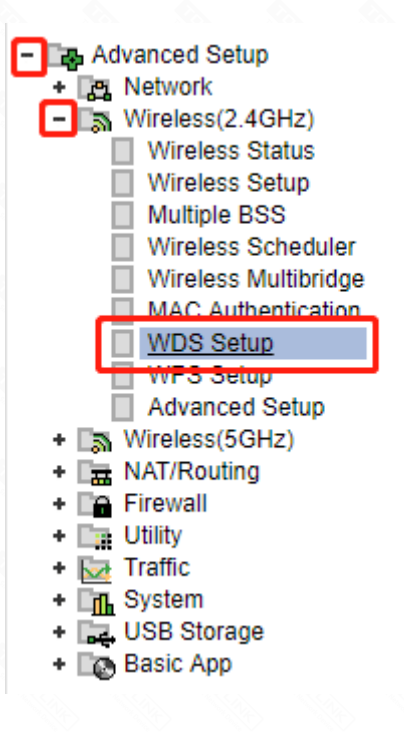

### STEP-3:

Click [AP Scan] and find the SSID of the first router, and then click Add button. The AP's information will be displayed next as the picture show.

| 值 2                        | .4GHz WDS Setup                                                                                                    | 1 🖪 AP Scan         |
|----------------------------|----------------------------------------------------------------------------------------------------|---------------------|
| ŝ                          | TOTOLINK A2004NS<br>(78-44-76-85-59-EC)<br>Wireless network with security (WPA2)                                   | Channel 11<br>100 % |
| ŵ                          | TOTOLINK_A950RG<br>(F4-28-53-00-01-80)<br>Wireless network with security (WPA2)                                    | Channel 2<br>100 %  |
| $\widehat{\mathbf{\cdot}}$ | TOTOLINK_T10<br>(F4-28-53-C0-A1-3C)<br>■ Wireless network with security (WPA2)                                     | Channel 11<br>56 %  |
| (:                         | TOTOLINK_T10<br>(F4-28-53-C0-A1-34)<br>Wireless network with security (WPA2)                                       | Channel 11<br>100 % |
| $\widehat{\cdot}$          | TOTOLINK_T1000<br>(F4-28-53-C0-A1-2C)<br>Wireless network with security (WPA2)                                     | Channel 11<br>40 %  |
| Add                        | New WDS                                                                                                    |                     |
| AP's<br>Desc               | BSSID         78         44         76         85         59         EC           ription         TOTOLINK A2004NS |                     |
|                            |                                                                                                    | 3 Add               |

### STEP-4:

Enter Wireless Setup interface. Enter the SSID different from the first router, and the same channels encryption type and password with the first router.

| Encryption key |                        |   | Unhide                 |  |  |
|----------------|------------------------|---|------------------------|--|--|
| Encryption     | WPAPSK/WPA2PSK + AES   | • | Use Enterprise(802.1x) |  |  |
| Channel        | 11 [ 2.462 GHz,Upper ] | • | Channel Search         |  |  |
| SSID           | TOTOLINK A2004NS-2     |   | SSID Broadcast         |  |  |
| Operation      | Start                  |   |                        |  |  |

### STEP-5:

Click Advanced Setup->Network->LAN/DHCP Server on the navigation bar on the left.

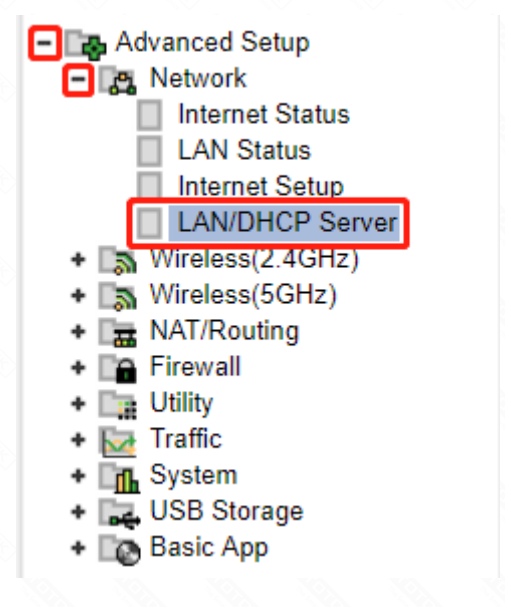

### STEP-6:

Skip to step 9 if the router is in the same LAN with Primary Router but different IP Address.

6-1. Change the LAN IP to 192.168.1.X(X must be different from the first one),

and then click Apply& Restart button. 6-2. Login the router's setting interface again.

| LAN/DHCP Server        |     |       |       |      |  |           |        |
|------------------------|-----|-------|-------|------|--|-----------|--------|
| LAN IP Setup           |     |       |       |      |  |           |        |
| LAN IP                 | 192 | . 168 | . 1   | .245 |  |           |        |
| Subnet Mask            | 255 | . 255 | . 255 | . 0  |  |           |        |
| LAN Gateway<br>LAN DNS |     |       | •     |      |  | Apply & R | estart |

6-2. Login the router's setting interface again.

### STEP-7:

Stop DHCP Service in the LAN/DHCP setup interface by selecting stop as the image show.

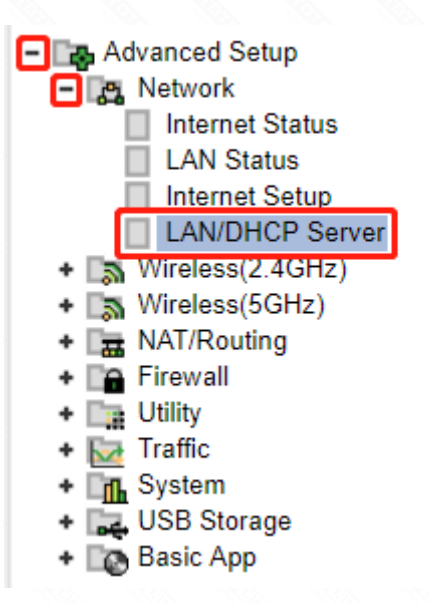